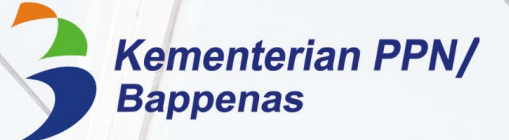

# **BUKU PANDUAN** PENGGUNAAN APLIKASI *E-PERFORMANCE*

TAHUN 2023 EDISI 1

Biro Perencanaaan, Organisasi, dan Tata Laksana Kementerian PPN/Bappenas

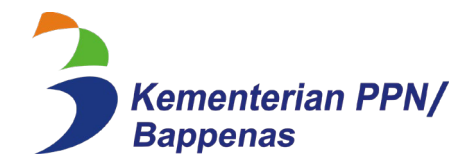

# BUKU PANDUAN PENGGUNAAN APLIKASI *E-PERFORMANCE* TAHUN 2023 EDISI 1

iii

# BUKU PANDUAN PENGGUNAAN APLIKASI *E-PERFORMANCE* TAHUN 2023

# Edisi 1

#### Disusun oleh

Tim Bidang Pemantauan dan Evaluasi, Biro Perencanaan, Organisasi, dan Tata Laksana

#### Pengarah

Kepala Biro Perencanaan, Organisasi, dan Tata Laksana

#### **Editor**

Tim Bidang Pemantauan dan Evaluasi, Biro Perencanaan, Organisasi, dan Tata Laksana

#### Ide dan Konsep

Agus Sutarman Saskiya Rahma Wardhani

#### Desain dan Tata Letak:

Cinthya Rahmawati Muhammad Multazam Anang Nugroho Triatmaja

### **KATA PENGANTAR**

Puji syukur kami panjatkan kepada Allah SWT, karena atas berkat dan rahmat-Nya penyusunan Buku Panduan Penggunaan Aplikasi *e-Performance* Tahun 2023 dapat kami laksanakan dengan baik.

Kami mengucapkan terima kasih atas bantuan dan dukungan tenaga maupun pikiran dari berbagai pihak dalam penyempurnaan dan pengembangan fitur aplikasi *e-Performance*. Seiring berjalannya waktu, buku ini akan diperbaharui sesuai dengan pengembangan aplikasi *e-Performance* versi terbaru.

Buku ini diharapkan dapat menjadi panduan bagi seluruh unit kerja untuk penggunaan aplikasi *e-Performance* sebagai alat pengelolaan data dan informasi kinerja. Semoga Buku Panduan Penggunaan Aplikasi *e-Performance* Tahun 2023 ini dapat bermanfaat bagi kita semua.

**ROHMAD SUPRIYADI** 

Kepala Biro Perencanaan, Organisasi, dan Tata Laksana

# **DAFTAR ISI**

| KATA PI | ENGANTARv                                      |
|---------|------------------------------------------------|
| DAFTAF  | ۲ ISIvi                                        |
| DAFTAR  | R GAMBARvii                                    |
|         |                                                |
| BAB 1   | PENDAHULUAN1                                   |
| BAB 2   | APLIKASI E-PERFORMANCE                         |
|         | 2.1. Akses e-Performance                       |
|         | 2.2. Profil Unit Kerja Eselon                  |
|         | 2.3. Menu Aplikasi e-Performance               |
| BAB 3   | PENGISIAN MENU APLIKASI <i>E-PERFORMANCE</i> 9 |
|         | 3.1. Alur Pengisian E-Performance              |
|         | 3.2. Pilih IKU                                 |
|         | 3.3. Perencanaan11                             |
|         | 3.3.1. Rencana Kerja Tahunan11                 |
|         | 3.4. Pengukuran                                |
|         | 3.5. Laporan Kinerja                           |
|         | 3.5.1. Buat draft LKj21                        |
|         | 3.5.2. Dokumen LKj24                           |
| BAB 4   | PENUTUP                                        |

#### LAMPIRAN I

| KLASIFIKASI INDIKATOR KINERJA |
|-------------------------------|
|-------------------------------|

# DAFTAR GAMBAR

| Gambar 1. Halaman Masuk (Login) Aplikasi e-Performance     | 3  |
|------------------------------------------------------------|----|
| Gambar 2. Halaman Profil                                   | 4  |
| Gambar 3. Ganti Password                                   | 5  |
| Gambar 4. Tambah PIC                                       | 5  |
| Gambar 5. Halaman Dashboard                                | 6  |
| Gambar 6. Alur Pengisian Aplikasi e-Performance            | 9  |
| Gambar 7. Pilih IKU                                        | 10 |
| Gambar 8. Penambahan Indikator Kinerja                     | 10 |
| Gambar 9. Pengisian Rencana Hasil Kerja (RHK)              | 11 |
| Gambar 10. Pengisian Rencana Hasil Kerja Ketua Tim (RHKKT) |    |
| Gambar 11. Pengisian Perkembangan <i>Output</i>            | 13 |
| Gambar 12. Pengisian Aspek Pengukuran Kelompok I           | 16 |
| Gambar 13. Pengisian Aspek Pengukuran Kelompok II          | 18 |
| Gambar 14. Pengisian Aspek Pengukuran Kelompok III         | 20 |
| Gambar 15. Pengisian Format Laporan Kinerja                | 23 |
| Gambar 16. Unggah Laporan Kinerja                          |    |

# BAB 1 PENDAHULUAN

- Panduan ini disusun untuk memberikan acuan kepada unit kerja eselon dalam penggunaan aplikasi *e-Performance* sebagai sarana pengelolaan data kinerja di lingkungan Kementerian PPN/Bappenas.
- Maksud dari pengembangan aplikasi *e-Performance* adalah untuk mendukung upaya penyelenggaraan Sistem Akuntabilitas Kinerja Instansi Pemerintah (SAKIP) di Lingkungan Kementerian PPN/Bappenas sesuai dengan amanat dalam Peraturan Presiden (Perpres) Nomor 29 Tahun 2014 tentang Sistem Akuntabilitas Kinerja Instansi Pemerintah (SAKIP) dan Peraturan Menteri Pendayagunaan Aparatur Negara dan Reformasi Birokrasi (Permen PANRB) Nomor 53 Tahun 2014 tentang Pedoman Penyusunan Rencana Kinerja, Pengukuran Kinerja, Pelaporan Kinerja, dan Evaluasi Kinerja Instansi Pemerintah.
- Sistem Akuntabilitas Kinerja Instansi Pemerintah (SAKIP) merupakan sistem yang mengintegrasikan proses perencanaan, penganggaran dan pelaporan kinerja instansi pemerintah yang selaras dengan sistem akuntabilitas keuangan. Penyelenggaraan SAKIP meliputi beberapa komponen, yaitu:
  - a) Perencanaan kinerja yang mencakup penetapan visi, misi, tujuan, sasaran dan indikator kinerja;
  - b) Pengukuran kinerja yang mencakup pemantauan dan evaluasi terhadap capaian kinerja;
  - c) Pelaporan kinerja yang mencakup penyusunan laporan akuntabilitas kinerja instansi pemerintah/Laporan Kinerja (LKj);
  - d) Pengelolaan data kinerja yang mencakup pencatatan, pengolahan, dan pelaporan data kinerja; dan
  - e) Evaluasi kinerja yang mencakup penilaian terhadap proses dan hasil pelaksanaan SAKIP oleh Kementerian Pendayagunaan Aparatur Negara dan Reformasi Birokrasi (KemenPANRB).

Panduan ini mengatur proses pengelolaan data kinerja pada tahapan perencanaan, pengukuran dan pelaporan kinerja

1

- Tujuan dari penggunaan aplikasi *e-Performance* adalah untuk mendukung keakuratan dan kehandalan data yang disajikan dalam pelaksanaan Akuntabilitas Kinerja (pelaporan kinerja), sehingga diharapkan mampu mendorong peningkatan kualitas layanan, pelaksanaan serta penilaian SAKIP di lingkungan Kementerian PPN/ Bappenas
- Waktu Pelaksanaan Pengelolaan Data Kinerja dilakukan secara periodik dengan periode triwulanan sebagai berikut:
  - a) Triwulan 1 pada tanggal 3 April
  - b) Triwulan 2 pada tanggal 3 Juli
  - c) Triwulan 3 pada tanggal 3 Oktober
  - d) Triwulan 4 pada tanggal 3 Januari

# BAB 2

## APLIKASI E-PERFORMANCE

#### 2.1. Akses e-Performance

Aplikasi *e-Performance* dapat diakses melalui alamat *website* <u>https://eperformance.bappenas.go.id/</u>, kemudian Anda melakukan *login* menggunakan *username* dan *password* masing – masing unit kerja. Untuk memudahkan proses pengisian data dan informasi kinerja, pada halaman *login* telah disediakan tautan buku panduan yang dapat diunduh oleh setiap *user*.

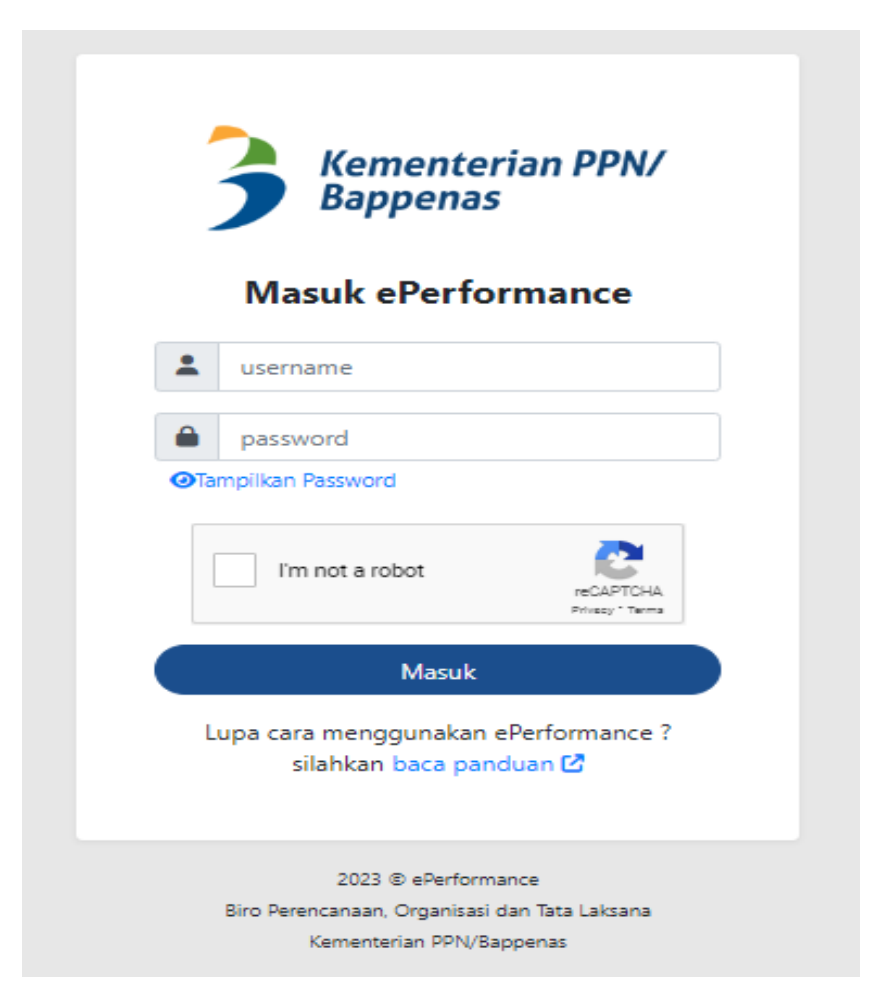

Gambar 1. Halaman Masuk (Login) Aplikasi e-Performance

#### 2.2. Profil Unit Kerja Eselon

Setelah berhasil melakukan login, Anda akan masuk pada halaman menu profil Unit Kerja Eselon. Halaman ini menampilkan Data Akun *e-Performance* Unit Kerja Eselon, Informasi Data Unit Kerja Eselon, Informasi Mitra K/L, dan Data Penanggung Jawab (PIC) pengisi aplikasi *e-Performance* dan Penulis Laporan Kinerja. Halaman menu profil hanya diakses pada saat awal tahun pelaksanaan kegiatan dan apabila terdapat perubahan dan/atau penambahan informasi.

| 3 Kei<br>Bap                 | Kementerian PPN/<br>Bappenas Biro Perencanaan, Organisasi dan Tata Laksana 🕞 |                                               |                                |        |       |      |  |  |  |  |  |  |
|------------------------------|------------------------------------------------------------------------------|-----------------------------------------------|--------------------------------|--------|-------|------|--|--|--|--|--|--|
| Dashboard<br>Ba<br>Anggaran  | <b>Profil Unit</b><br>Biro Perencanaan, Orga                                 | <b>Kerja Esel</b> a<br>anisasi dan Tata Laksi | <b>DN</b><br>ana               |        |       |      |  |  |  |  |  |  |
| SDM                          | <b>Akun ePerformance</b><br>Username<br>Password                             | B.04<br>Ganti Password                        |                                |        |       |      |  |  |  |  |  |  |
| Pengukuran<br>Laporan        | <b>Data Unit Kerja</b><br>Level UKE                                          | ESELON 2                                      |                                |        |       |      |  |  |  |  |  |  |
| kinerja<br>Profil            | Penanggung Jawab                                                             | • Tambah                                      | PPNy Sektetahat Otama Bappenas |        |       |      |  |  |  |  |  |  |
| Ganti Tahun<br>Cet<br>Keluar |                                                                              | No Nama                                       | No WhatsApp                    | E-Mail | Peran | Aksi |  |  |  |  |  |  |
|                              |                                                                              |                                               | 2023 © ePerform                | nance  |       |      |  |  |  |  |  |  |

Gambar 2. Halaman Profil

Pada menu profil unit kerja eselon, Anda dapat melakukan penggantian *password* akun aplikasi *e-Performance* dengan klik tombol **Ganti Password**. Setelah mengisi *password* yang diinginkan selanjutnya klik tombol **Simpan** untuk menyimpan *password* baru akun *e-Performance* Anda.

| 3 Kei<br>Baj        | menterian PPN/<br>ppenas     |                                                    |                | Biro Perencanaan, Organis                              | asi dan Tata Laksana 🛛 🕞 |
|---------------------|------------------------------|----------------------------------------------------|----------------|--------------------------------------------------------|--------------------------|
| ()<br>Liwhboard     | Profil Unit                  | Kerja Eselon                                       | Ganti Pa       | assword                                                | ×                        |
| Arggaum<br>Arggaum  | Biro Perencanaan, Org        | ganisasi dan Tata Laksana                          | Unit Kerja*    | Direktorat Perencanaan Makro dan Analisis<br>Statistik |                          |
| SOM                 | Username                     | B.04                                               | Password*      | Password Baru                                          |                          |
| Permanan            | Password                     | (Ganti Password)                                   |                |                                                        |                          |
| Pergularan          | Data Unit Kerja<br>Level UKE | ESELON 2                                           |                | Saya bukan robot                                       |                          |
| Laprean<br>Kinetja  | Induk UKE                    | Sekretaris Kementerian PPN/ Sekretariat Utama Bapp |                | (Simpan)                                               |                          |
| RL<br>Profil        | Penanggung Jawab             | • Tambah                                           |                |                                                        |                          |
| D<br>Garris Tathuri |                              | No Nama No WhatsApp                                |                | E-Mail Peran                                           | Aksi                     |
| <b>E+</b><br>Return |                              |                                                    |                |                                                        |                          |
|                     |                              | 2023                                               | © ePerformance |                                                        |                          |

Gambar 3. Ganti Password

Kemudian Anda diwajibkan melakukan pengkinian/penambahan data PIC pengisi aplikasi *e-Performance* dan Penulis Laporan Kinerja pada menu profil unit kerja eselon. Pengkinian/penambahan data dilakukan dengan mengklik tombol **Tambah** dan isikan datadata nama, nomor telepon yang dapat dihubungi, alamat surel, dan perannya. Lalu klik tombol **Simpan**. Selanjutnya Anda dapat mengakses menu-menu lainnya.

Gambar 4. Tambah PIC

#### 2.3. Menu Aplikasi e-Performance

Setelah Anda melakukan pengkinian/penambahan data dalam halaman menu **Profil Unit Kerja Eselon**, Anda akan masuk pada halaman menu *Dashboard*. Halaman ini menampilkan informasi capaian kinerja dan anggaran serta seluruh menu yang digunakan untuk pengelolaan data kinerja.

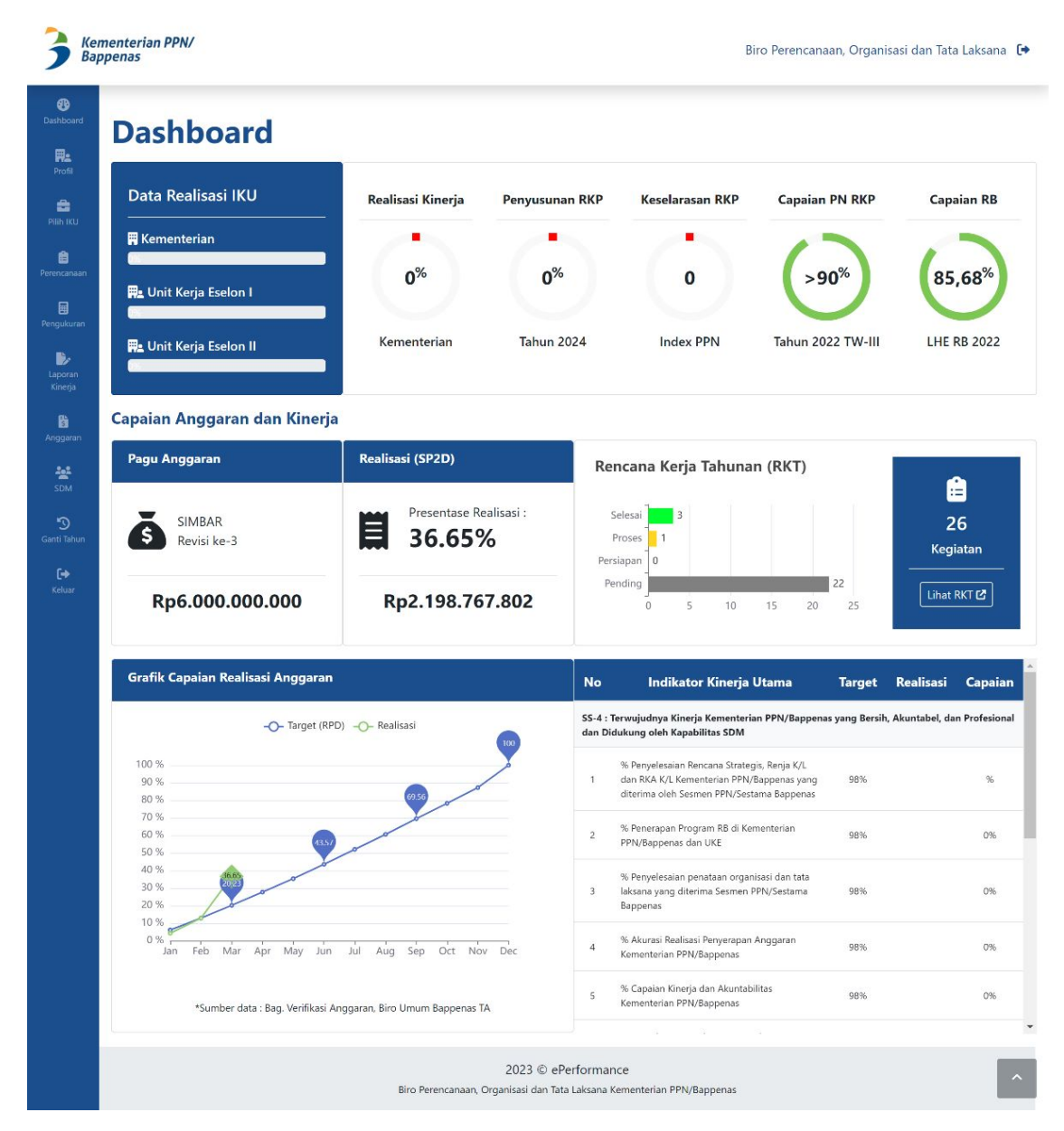

Gambar 5. Halaman Dashboard

Berikut menu - menu dalam aplikasi e-Performance, yaitu :

- 1. *Dashboard*, berisi mengenai informasi capaian kinerja Kementerian, capaian anggaran, realisasi pelaksanaan Rencana Kerja Tahunan (RKT), dan capaian indikator kinerja unit kerja eselon.
- 2. **Pilih IKU,** berisi mengenai rekomendasi indikator kinerja. Pada menu ini Anda dapat memilih indikator kinerja yang akan menjadi tolak ukur kinerja unit kerja eselon.
- 3. **Perencanaan,** memuat Renstra Kementerian, Renstra UKE, Perjanjian Kinerja, Rencana Kerja Tahunan, dan Dokumen Perencanaan.
  - a. **Renstra Kementerian,** memuat matrik penjabaran visi, misi, tujuan, sasaran strategis dan indikator kinerja utama Kementerian PPN/Bappenas serta target indikator kinerja dan alokasi pendanaan untuk periode 5 (lima) tahun.
  - b. **Renstra UKE,** memuat matrik penjabaran indikator kinerja unit kerja eselon I dan eselon II serta target indikator kinerja untuk periode 5 (lima) tahun.
  - c. **Perjanjian Kinerja,** memuat dokumen perjanjian kinerja yang telah ditandatangani. Apabila terdapat perubahan dokumen Perjanjian Kinerja, Anda dapat melakukan penyesuaian menggunakan tombol **Ganti Dokumen** yang terletak pada pojok kiri atas.
  - d. **Rencana Kerja Tahunan,** pada submenu ini Anda dapat melakukan penyusunan Rencana Kerja Tahunan dan melakukan pelaporan perkembangan pelaksanaan kegiatan tahun berjalan.
  - e. **Dokumen Perencanaan,** memuat dokumen Rencana Strategis (Renstra), Rencana Kerja Anggaran (RKA), dan Rencana Kerja (Renja).
- 4. Pengukuran, memuat aspek-aspek pengukuran indikator yaitu :
  - a. **RKP-RPJMN,** memuat pengukuran indikator keselarasan RKP dengan RPJMN dalam koridor Prioritas Nasional (PN) yang berupa matrik persandingan.
  - b. **RKP-RENJA,** memuat pengukuran indikator keselarasan RKP dengan Renja K/L dalam koridor Prioritas Nasional (PN) yang berupa matrik hasil perhitungan keselarasan.
  - c. **RKP-RKA,** memuat pengukuran indikator keselarasan RKP dengan RKA K/L dalam koridor Prioritas Nasional (PN) yang berupa matrik hasil perhitungan keselarasan.
  - d. **RKP Sumber Pendanaan,** memuat pengukuran indikator keselarasan rencana pembangunan dengan rekomendasi sumber-sumber pendanaan serta pengalokasian anggaran.
  - e. **Rancangan Dokumen,** memuat pengukuran indikator penyusunan dokumen perencanaan pembangunan.
  - f. **RKP-RKPD,** memuat pengukuran indikator keselarasan kerangka ekonomi makro dengan perencanaan pembangunan daerah.

- g. **Perencanaan Pusat-Daerah,** memuat pengukuran indikator keselarasan perencanaan pusat dan perencanaan daerah.
- h. Jumlah Perencana, memuat pengukuran indikator mengenai Perencana
- i. **Pengendalian,** memuat pengukuran indikator pengendalian pelaksanaan rencana pembangunan.
- j. **Rekomendasi,** memuat pengukuran indikator rekomendasi penyelesaian isu strategis dan inovasi.
- k. **Manajemen Internal**, memuat pengukuran indikator kinerja untuk lingkup dukungan manajemen dan integrasi sistem.

Adapun pengklasifikasian indikator kinerja dengan aspek pengukurannya dapat dilihat pada lampiran buku panduan ini.

- 5. Laporan Kinerja, memuat buat draft LKj dan dokumen LKj.
  - a. **Buat** *draft* LKj, memuat format Laporan Kinerja yang terhubung dengan menu perencanaan dan pengukuran.
  - b. **Dokumen LKj**, memuat informasi dan data berupa file pdf dokumen Laporan Kinerja dengan status final atau sudah ditandatangani oleh pimpinan unit kerja.
- 6. **Anggaran,** berisi mengenai informasi pagu anggaran dan realisasi anggaran unit kerja eselon setiap bulan.
- 7. **SDM**, berisi mengenai informasi sumber daya manusia yang ada di unit kerja eselon.
- 8. **Ganti Tahun,** berisi mengenai informasi penggantian tahun untuk menampilkan informasi dan data capaian kinerja.
- 9. Keluar, merupakan menu untuk keluar dari aplikasi e-Performance.

#### BAB 3

#### PENGISIAN MENU APLIKASI E-PERFORMANCE

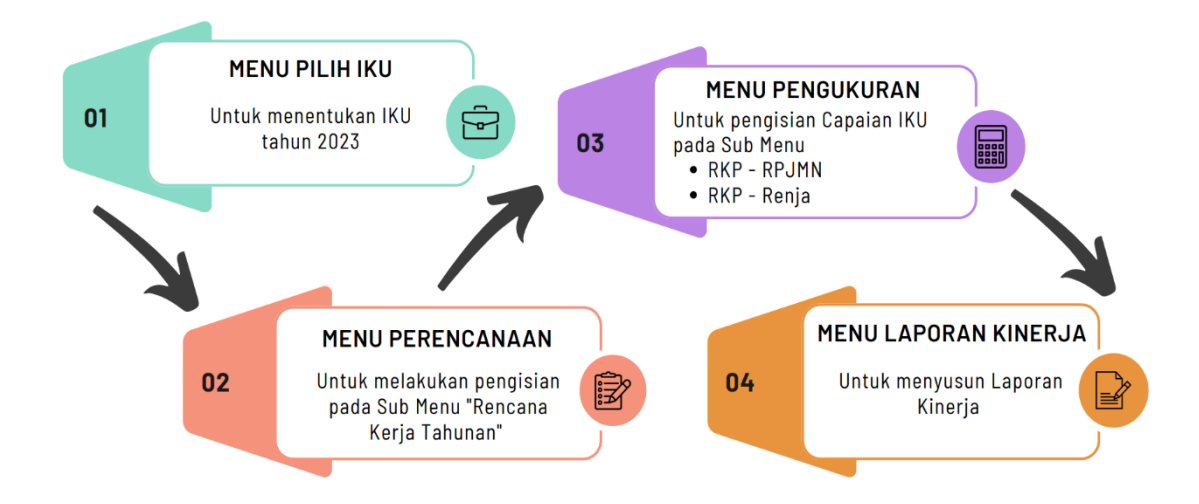

#### 3.1. Alur Pengisian *E-Performance*

#### Gambar 6. Alur Pengisian Aplikasi E-Performance

Pengelolaan data dan informasi kinerja pada aplikasi *e-Performance* dilakukan secara bertahap melalui 4 (empat) langkah. Langkah pertama yaitu dengan melakukan pemilihan indikator kinerja yang akan digunakan melalui menu **Pilih IKU**. Langkah kedua menyusun rencana kerja melalui submenu **Rencana Kerja Tahunan (RKT)** dalam menu **Perencanaan**. Langkah ketiga mengisikan hasil capaian kinerja berdasarkan perhitungan setiap indikator pada menu **Pengukuran** sesuai aspek pengukuran indikator yang dipilih. Langkah kelima menyusun laporan kinerja sesuai format yang telah disiapkan dalam submenu **Buat draft LKj** pada menu **Laporan Kinerja**.

#### 3.2. Pilih IKU

Indikator kinerja merupakan ukuran keberhasilan yang akan dicapai dari kinerja program dan kegiatan yang telah direncanakan. Untuk itu indikator kinerja harus diisikan sebelum Anda menggunakan menu lainnya.

<u>Pertama</u>, Anda dapat menambahkan indikator kinerja dengan klik tombol menu **Pilih IKU.** Selanjutnya Anda dapat memilih indikator kinerja yang akan digunakan berdasarkan rekomendasi indikator kinerja tahun sebelumnya. Pemilihan dilakukan dengan klik tombol

9

(+) pada tabel indikator rekomendasi di sebelah kiri kemudian pilih sasaran kegiatan dan isikan target yang telah disepakai dalam dokumen perjanjian kinerja. Lalu klik tombol (+)
 tambah dan selanjutnya klik tombol OK untuk menyimpan.

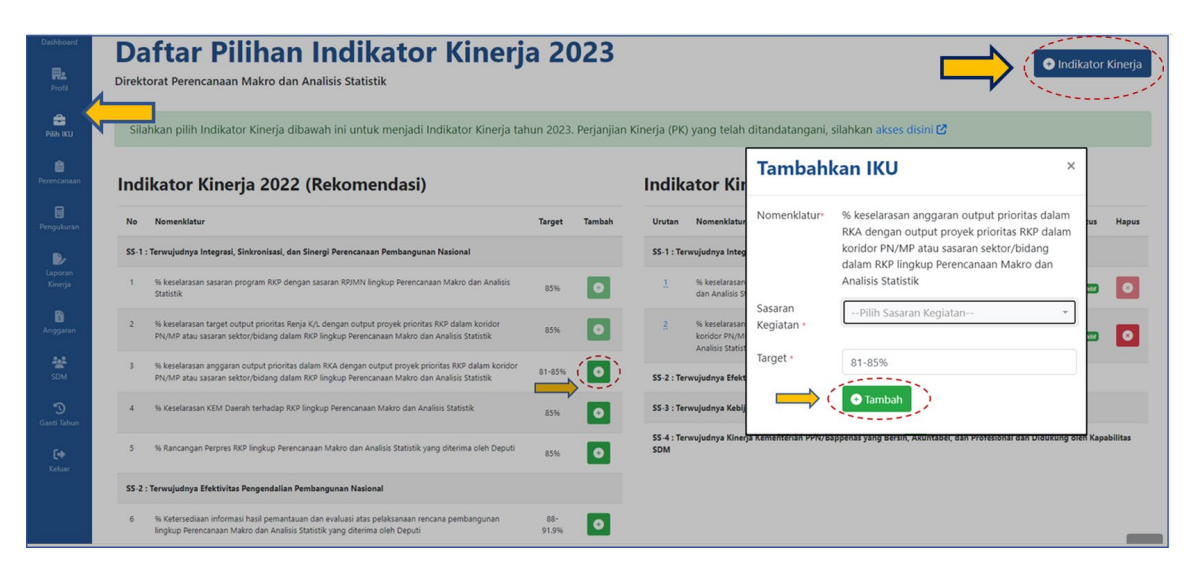

Gambar 7. Pilih IKU

<u>Kedua</u>, Anda dapat menambahkan indikator kinerja sesuai dokumen Perjanjian Kinerja yang telah ditetapkan dan belum tersedia pada tabel rekomendasi indikator kinerja tahun sebelumnya. Caranya dengan klik tombol **(+) indikator kinerja** pada pojok kanan atas, kemudian pilih sasaran strategis, sasaran kegiatan, dan aspek pengukuran indikator kinerja (lihat pada Bab I). Selain itu juga ketikkan nomenklatur dan target kinerjanya. Indikator kinerja yang telah dipilih selanjutnya akan muncul pada halaman submenu Rencana Kerja Tahunan dan akan dijabarkan kedalam rencana kerja tim.

| Dashboard<br>Profil | Daftar Pilihan Indikator Kinerja 2023<br>Direktorat Perencanaan Makro dan Analisis Statistik                                                                                    |                       |                                      |    |                                                                                                    |             |              |         |  |  |
|---------------------|----------------------------------------------------------------------------------------------------|-----------------------|--------------------------------------|----|----------------------------------------------------------------------------------------------------|-------------|--------------|---------|--|--|
| Pilih iKU           | Silahkan pilih Indikator Kinerja dibawah ini untuk menjadi In                                                                                                    | Indikato              | r Kinerja                            | ×  | datangani, silahkan akses disini 🕻                                                                                                 |             |              |         |  |  |
| Perencanaan         | Indikator Kinerja 2022 (Rekomendasi)                                                                                                    | Sasaran               | Pilih Sasaran Strategis              | ¥  | a 2023                                                                                                    |             |              |         |  |  |
| Pengukuran          | No Nomenklatur                                                                                                    | Strategis *           |                                      |    |                                                                                                    | Target      | Status       | Hapus   |  |  |
| D/                  | SS-1 : Terwujudnya Integrasi, Sinkronisasi, dan Sinergi Perencanaan Pembangunan                                                                                                 | Sasaran<br>Kegiatan * | Pilih Sasaran Kegiatan               | *  | kronisasi, dan Sinergi Perencanaan Pembangunan Nasional                                                                            |             |              |         |  |  |
| Laporan<br>Kinerja  | 1 % keselarasan sasaran program RKP dengan sasaran RPJMN lingkup Perencanaa<br>Statistik                                                                                        | Aspek                 | Pilih Aspek Pengukuran               | ¥  | program RKP dengan sasaran RPJMN lingkup Perencanaan Makro                                                                         | 85%         | Aktif        | •       |  |  |
| Anggaran            | <ol> <li>% keselarasan target output prioritas Renja K/L dengan output proyek prioritas<br/>PN/MP atau sasaran sektor/bidang dalam RKP lingkup Perencanaan Makro dan</li> </ol> | Nomenklatur*          | Tulis nomenklatur IKU secara lengkap |    | utput prioritas Renja K/L dengan output proyek prioritas RKP<br>atau sasaran sektor/bidang dalam RKP lingkup Perencanaan Makro     | 85%         | (C) AAtisf   | 0       |  |  |
| SDM                 | 3 % keselarasan anggaran output prioritas dalam RKA dengan output proyek prior<br>PN/MP atau sasaran sektor/bidang dalam RKP lingkup Perencanaan Makro dan                      | ri<br>A               |                                      |    | an output prioritas dalam RKA dengan output proyek prioritas RKP<br>atau sasaran sektor/bidang dalam RKP lingkup Perencanaan Makro | 86-         | (C AMI)      |         |  |  |
| ්ට<br>Ganti Tahun   | 4 % Keselarasan KEM Daerah terhadap RKP lingkup Perencanaan Makro dan Anali                                                                                                    | s                     |                                      | 11 | angendalian Remkangunan National                                                                                                   | 90%         |              |         |  |  |
| <b>[+</b><br>Keluar | 5 % Rancangan Perpres RKP lingkup Perencanaan Makro dan Analisis Statistik yan                                                                                                  | g Target * Target IKU |                                      |    | mbangunan Nasional yang Visioner                                                                                                   |             |              |         |  |  |
|                     | SS-2 : Terwujudnya Efektivitas Pengendalian Pembangunan Nasional                                                                                                    |                       | Tambah                               |    | enterian PPN/Bappenas yang Bersih, Akuntabel, dan Profesional d                                                                    | an Didukung | g oleh Kapal | bilitas |  |  |
|                     | 6 % Ketersediaan informasi hasil pemantauan dan evaluasi atas pelaksanaan renca<br>lingkup Perencanaan Makro dan Analisis Statistik yang diterima oleh Deputi                   | ina pembangunan       | 88-<br>91.9%                         | _  | ]                                                                                                    |             |              |         |  |  |

Gambar 8. Penambahan Indikator Kinerja

#### 3.3. Perencanaan

#### 3.3.1. Rencana Kerja Tahunan

Menu **Rencana Kerja Tahunan** digunakan untuk menyusun penjabaran indikator kinerja kedalam rencana kegiatan yang akan dilakukan selama satu tahun dalam rangka mendukung pencapaian sasaran kegiatan/sasaran program maupun sasaran strategis. Anda dapat merumuskan rencana hasil kerja yang akan dicapai, individu yang akan bertanggungjawab terhadap pelaksanaan kegiatan, dan waktu penyelesaian keluaran yang menjadi target serta perkembangan pelaksanaan kegiatannya. Menu rencana kerja tahunan dapat diisi setelah Anda selesai memilih indikator kinerja pada menu **Pilih IKU**.

<u>Pertama</u>, Anda dapat mengisi Rencana Kerja Tahunan (RKT) pada menu Perencanaan melalui tahapan berikut :

- 1) Klik tombol Perencanaan, pilih Rencana Kerja Tahunan.
- 2) Klik pada **sasaran strategis** yang dipilih, kemudian klik pada **indikator kinerja** yang akan disusun rencana hasil kerja (RHK).
- 3) Klik tombol **Tambah RHK,** isikan rincian RHK dengan menggunakan bahasa pencapaian atau hasil.

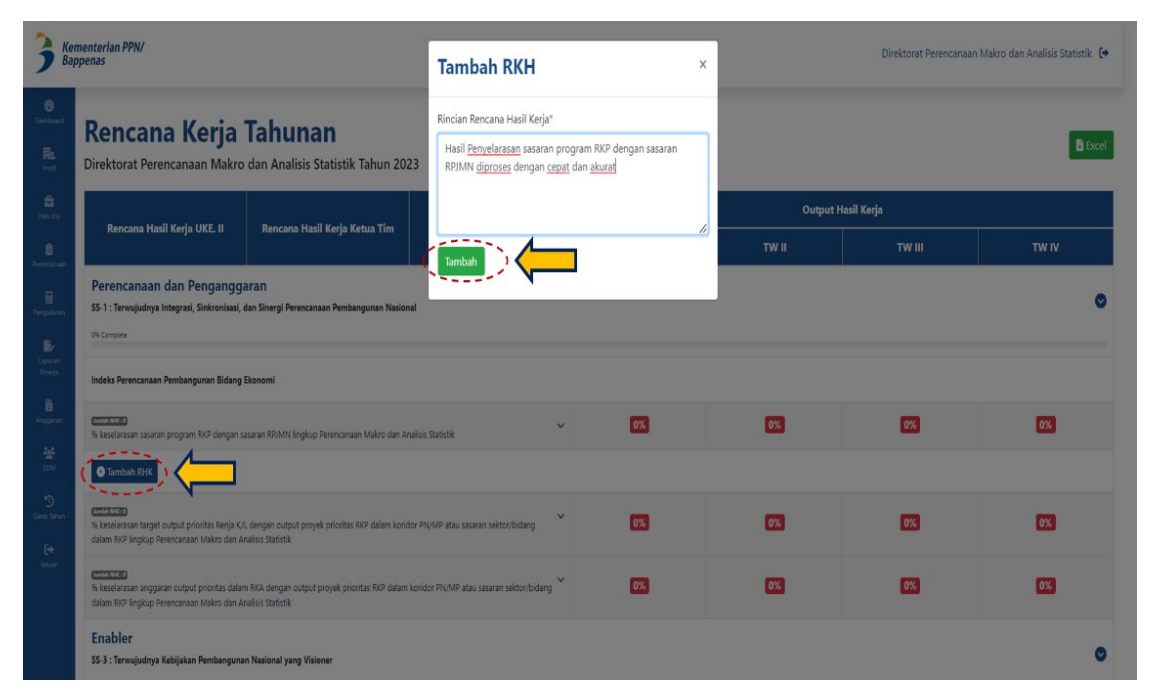

4) Klik tombol **tambah** 

Gambar 9. Pengisian Rencana Hasil Kerja (RHK)

<u>Kedua</u>, Setelah menyusun RHK, Anda dapat melanjutkan pengisian Rencana Hasil Kerja Ketua Tim (RHKKT) melalui tahapan berikut :

- 1) Klik tombol (+) RHKKT
- 2) Pada *drop down* menu **Ketua Tim** pilih salah satu nama dari staf yang akan menjadi penanggungjawab pelaksanaan RHK.
- 3) Pada *drop down* menu **Anggota Tim** pilih nama nama staf yang akan mendukung pelaksanaan RHK, diperkenankan memilih lebih dari satu nama.
- 4) Isikan rincian RHKKT dengan bahasa proses, lalu klik tombol tambah.

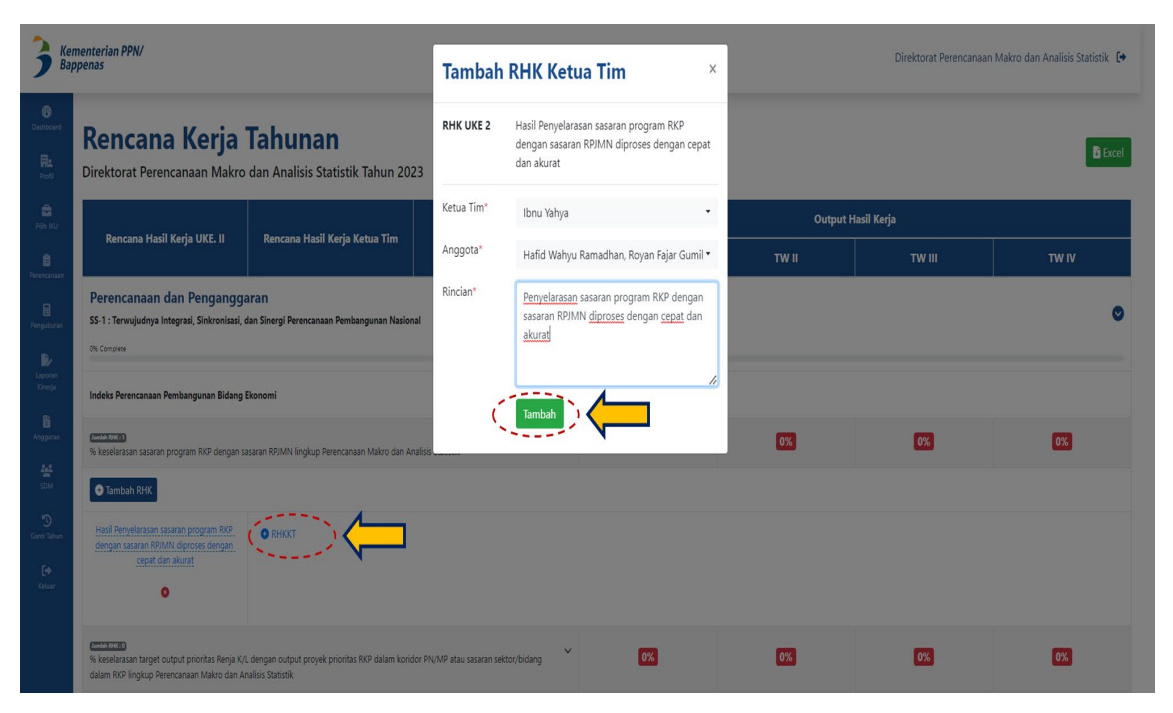

Gambar 10. Pengisian Rencana Hasil Kerja Ketua Tim (RHKKT)

<u>Ketiga</u>, selanjutnya Anda dapat mengisikan *output* yang akan dihasilkan dari RHKKT serta target waktu yang ditetapkan melalui tahapan berikut :

- 1) Klik tombol *output*.
- 2) Pilih **Periode** penyelesaian *Output* RHKKT. Periode penyelesaian *output* terdiri dari dua pilihan, yaitu i) satu bulan dan ii) lebih dari satu bulan.
- Isikan rincian output yang akan dihasilkan. Apabila output yang akan dihasilkan lebih dari satu, maka Anda dapat melakukan pengisian sesuai tahapan ke-1 sampai dengan ke-3.

Keempat, perkembangan penyelesaian output dapat anda lakukan melalui tahapan berikut :

- 1) Klik pada **bulan** penyelesaian *output*
- 2) Klik tombol **dokumen warna hijau**, isikan rincian perkembangan penyelesaian *output*
- 3) Pada *drop down* **status** perkembangan penyelesaian *output*, pilih status perkembangan *output*
- 4) Klik tombol **submit**.
- 5) Untuk melakukan **edit** terhadap isian rincian perkembangan *output,* Anda klik tombol **dokumen warna hijau** dan lakukan editing.

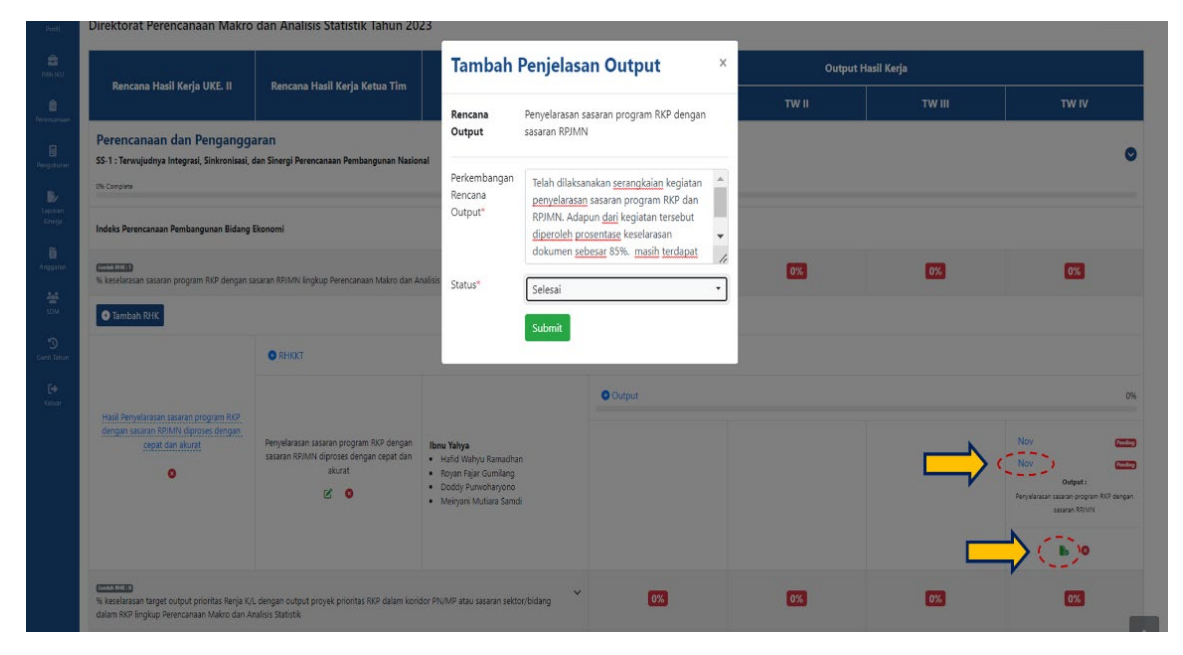

Gambar 11. Pengisian Perkembangan Output

Pada halaman menu RKT, Anda dapat melihat persentase penyelesaian RHK maupun *output* pada setiap triwulan.

#### 3.4. Pengukuran

Menu pengukuran digunakan untuk mengisi nilai realisasi indikator kinerja dan penjelasan mengenai keberhasilan/kegagalan pencapaian target indikator kinerja. Pengisian realisasi indikator kinerja menyesuaikan dengan aspek perhitungan yang digunakan. Adapun aspek perhitungan indikator kinerja telah dijelaskan pada Bab I. Pengisian menu pengukuran dapat dikelompokkan kedalam 3 (tiga) kelompok pengisian, yaitu:

**Kelompok I,** untuk indikator kinerja yang secara otomatisasi telah dihitung oleh sistem berdasarkan data dan informasi yang diperoleh dari aplikasi KRISNA. Adapun aspek-aspek terkait antara lain aspek **RKP-RPJMN, RKP-RENJA,** dan **RKP-RKA.** Pengisian aspek pengukuran dalam kelompok I melalui tahapan berikut :

- 1) Klik tombol menu **Pengukuran.**
- 2) Pilih Aspek Pengukuran yang akan diisi.
- 3) Cek hasil perhitungan indikator kinerja.
- 4) Isikan Penjelasan keberhasilan/kegagalan capaian indikator kinerja.
- 5) Klik tombol Simpan.

|                              |                                   |      |                                                                                 |       |                                                                                                    |            |                                                                                                    |             |                                                                               |                                                      |         |            |            |        | S Ful    |
|------------------------------|-----------------------------------|------|---------------------------------------------------------------------------------|-------|----------------------------------------------------------------------------------------------------|------------|----------------------------------------------------------------------------------------------------|-------------|-------------------------------------------------------------------------------|------------------------------------------------------|---------|------------|------------|--------|----------|
| Heatmap and Barchart 🗸       | Multifact Aggregators ✓ ‡ ↔       |      |                                                                                 |       |                                                                                                    |            |                                                                                                    |             |                                                                               |                                                      |         |            |            |        |          |
| NN                           | Kode PN *                         | Kode | Prioritas Nasional                                                              | Kode  | Nomenidatur PP                                                                                             | Kode KP    | Nomenklatur KP                                                                                                    | Kode Prop   | Nomenklatur Prop                                                              | Nama KL                                              | RENJA N | omenklatur | Target     | Satuan |          |
|                              | Prioritas Nasional *              |      |                                                                                 |       |                                                                                                    |            |                                                                                                    |             |                                                                               |                                                      |         |            |            | n F    | nlah Kes |
|                              | Kode PP *<br>Nomenklatur PP *     |      |                                                                                 |       | Peningkatan Nilai<br>Tambah, Lapangan                                                                      | 01.06.01   | 01-Peningkatan Industri<br>Pengolahan Beebasis Pertanian,<br>Kemaritiman, dan Non Agro<br>yang Terintegrasi Hulu-Hilir  | 01.06.01.01 | 01-Pengembangan<br>Industri Berbasis<br>Perkebunan                            | KEMENTERIAN<br>KOORDINATOR<br>BIDANG<br>PEREKONOMIAN | Y 16    | 0          | 0 <u>1</u> | 00     |          |
| an Dokumen<br>talian<br>Masi | Kode KP *<br>Nomenklatur KP *     |      |                                                                                 | 0.10  | 6 Kerja, dan Investasi d<br>Sektor Rili, dan<br>Industrialisasi                                            | 01.06.05   | 05-Perbaikan Iklim Usaha dan<br>Peningkatan Investasi,<br>termasuk Reformasi<br>Ketenagakerjaan                         | 01.06.05.03 | 03-Peningkatan Iklim<br>Ketenagakerjaan dan<br>Hubungan Industrial            | KEMENTERJAN<br>KOORDINATOR<br>BIDANG<br>PEREKONOMIAN | V 16    | g          | 10         | 00     | ~        |
| ujeut *<br>san *             | Kode Prop *<br>Nomenklatur Prop * |      |                                                                                 |       |                                                                                                    |            |                                                                                                    | 01.07.02.01 | 01-Peningkatan<br>Pangsa Pasar Produk<br>Indonesia                            | KEMENTERIAN<br>KOORDINATOR<br>BIDANG<br>PEREKONOMIAN | V 16    | 0          | 100        | 00     | -        |
|                              | Nama KL *<br>PENIA *              | 3    | Memperkuat<br>Ketahanan Ekonomi                                                 | 01.07 | Peningkatan Ekspor<br>Bernital Tambah<br>7 Tinggi dan Penguatai<br>Tingkat Kandungan<br>Dalam Moosi (TKDM) | n 01.07.02 | 02-Peningkatan Akses dan<br>Pendalaman Pasar Ekspor                                                                     | 01.07.02.02 | 02-Fasilitasi Ekspor                                                          | KEMENTERIAN<br>KOORDINATOR<br>BIDANG<br>PEREKONOMIAN | Y 16    | 0          | 6          | 00     | -        |
|                              | Nomenklatur *                     | 5    | umuk Pertumouna<br>yang Berkualitas da<br>Berkeadilan                           | c 5   |                                                                                                    |            |                                                                                                    | 01.07.02.03 | 03-Peningkatan Daya<br>Saing Industri Guna<br>Mendorong<br>Peningkatan Ekspor | KEMENTERIAN<br>KOORDINATOR<br>BIDANG<br>PEREKONOMIAN | Y 16    | 9          | <u>8</u>   | 00     | 2        |
|                              | satuan *                          |      |                                                                                 |       |                                                                                                    |            |                                                                                                    | 01.08.06.01 | 01-Pengembangan<br>Statistik Pariwisata<br>dan Ekonomi Kreatif                | BADAN PUSAT<br>STATISTIK                             | Y 16    | 0          | 0 100      | 00     | 1        |
|                              |                                   |      |                                                                                 |       | Penduatan Pilar                                                                                            |            | 06-Peningkatan Ketersediaan<br>dan Kualitas Data dan<br>Informasi Perkembangan                                          | 01.08.06.02 | 02-Pengembangan<br>Statistik e-Commerce                                       | BADAN PUSAT<br>STATISTIK                             | Y 10    | 0          | 100        | 00     | -        |
|                              |                                   |      |                                                                                 | 01.06 | 8 Pertumbuhan dan<br>Daya Saing Ekonomi                                                                    | 01.08.06   | <ul> <li>Ekonomi, Terutama Pangan,<br/>Kemaritiman, Pariwisata,<br/>Ekonomi Kreatif, dan Ekonomi<br/>Digital</li> </ul> | 01.08.06.03 | 03-Pelaksanaan<br>Sensus Pertanian 2023<br>dan Perbaikan<br>Statistik Pangan  | BADAN PUSAT<br>STATISTIK                             | Y 16    | 0          | 10         | 100    | m        |
|                              |                                   |      |                                                                                 |       |                                                                                                    |            |                                                                                                    | 01.08.06.04 | 04-Penyediaan Data<br>Disagregasi PMTB                                        | BADAN PUSAT<br>STATISTIK                             | Y 16    | 0          | 100        | 00     | -        |
|                              |                                   | 03   | Meningkatkan<br>Sumber Daya<br>Manusia yang<br>Berkualitas dan<br>Berdaya Saing | 03.02 | Penguatan<br>2 Pelaksanaan<br>Perlindungan Sosial                                                          | 03.02.02   | 02-Bantuan Sosial dan Subsidi<br>Tepat Sasaran                                                                          | 03.02.02.01 | 01-Penyelenggaraan<br>Bantuan dan Subsidi<br>Tepat Sasaran                    | BADAN PUSAT<br>STATISTIK                             | Y 10    | 8          | <u>10</u>  | 00     | -        |

15

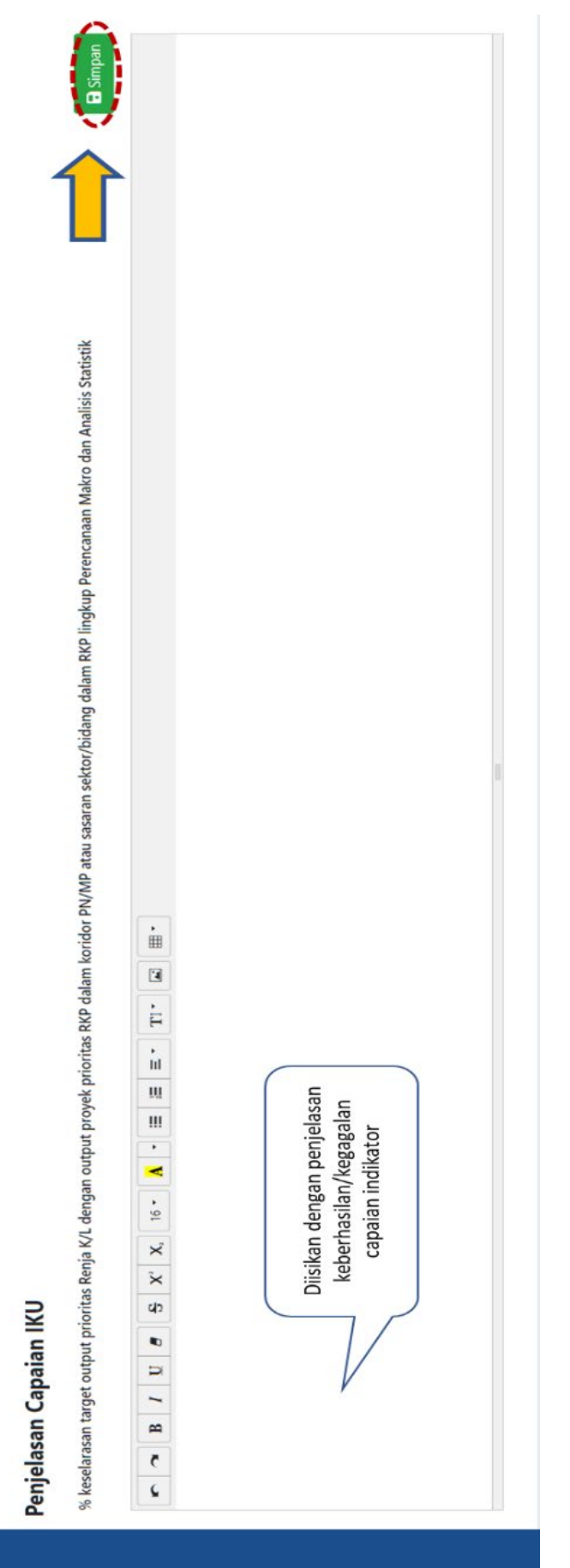

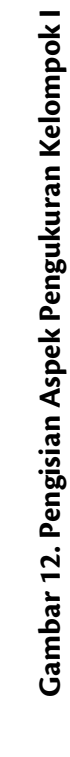

**Kelompok II,** untuk indikator kinerja terkait pemberian rekomendasi. Terdapat satu kolom yang perlu diisikan dengan rekomendasi yang diberikan dan status tindaklanjut dari rekomendasi tersebut baik untuk K/L maupun oleh *stakeholder* lainnya yang terkait. Aspek pengukuran yang termasuk dalam kelompok II yaitu **aspek pengukuran rekomendasi dan** 

\*) pengendalian. Tahapan pengisian aspek pengukuran dalam kelompok II sebagai berikut :

- 1) Klik tombol menu Pengukuran.
- 2) Pilih Aspek Pengukuran yang akan diisi.
- 3) Isikan Realisasi Indikator Kinerja.
- 4) Isikan Penjelasan keberhasilan/kegagalan capaian indikator kinerja.
- 5) Klik tombol Simpan.
- 6) Isikan **rekomendasi** yang diberikan dan status tindaklanjut terhadap indikator tersebut dengan :
  - a. Klik tombol (+) tambah.
  - b. Isikan rekomendasi yang diberikan.
  - c. Pilih status pelaksanaan.
  - d. Pilih Kementerian/Lembaga yang menindaklanjuti.
  - e. Isikan keterangan bila diperlukan.

\*) untuk indikator % Rekomendasi kebijakan pengendalian yang dijalankan oleh K/L dalam rangka pencapaian sasaran/target PN, PP, KP, proyek prioritas, dan sasaran sektor/ bidang dalam RKP.

| Dashboard<br>Profil    | Capaian Rekomendasi<br>Tahun 2023                                                                                                    |          |           |         |
|------------------------|----------------------------------------------------------------------------------------------------|----------|-----------|---------|
|                        | Indikator Kinerja Utama                                                                                                    | Target   | Realisasi | Capaian |
| Ê                      | % Rekomendasi Penyelesalan Isu Strategis Nasional/Major Project yang dijalankan oleh K/L dan stakeholders pembangunan lingkup Perencanaan Makro dan Analisis Statistik                                  |          | Empty     | %       |
| Perencanaan            | % Rekomendasi Kebijakan (Program/Kegiatan) Inovasi Pembangunan yang akan dijalankan oleh K/L dan stakeholders pembangunan lingkup Perencanaan Makro dan Analisis Statistik yang diterima<br>oleh Deputi | 90-94,9% | Empty     | %       |
| Laporan<br>Kinerja     | Penjelasan Capaian IKU<br>% Rekomendasi Penyelesaian Isu Strategis Nasional/Major Project yang dijalankan oleh K/L dan stakeholders pembangunan lingkup Perencanaan Makro dan Analisis Statistik        |          | ♦⊄        | Simpan  |
| Anggaran<br>***<br>SDM |                                                                                                    |          |           |         |
|                        | Diisikan dengan penjelasan<br>keberhasilan/kegagalan<br>capaian indikator                                                                                                    |          |           |         |
|                        |                                                                                                    |          |           |         |

| D<br>Girtî Tahun |                                                                                      | Tambah       | Tambah Rekomendasi ×                               |    |                                                          |  |
|------------------|--------------------------------------------------------------------------------------|--------------|----------------------------------------------------|----|----------------------------------------------------------|--|
| Lev<br>Lotar     |                                                                                      | Rekomendasi* | Jelasakan rekomendasi yang diberikan<br>kepada K/L |    |                                                          |  |
|                  |                                                                                      |              |                                                    | 11 |                                                          |  |
|                  | Rekomendasi Mitra K/L                                                                | Status*      | Pilih Status Pelaksanaan                           | ~  | O Tambah                                                 |  |
|                  | No Rekomendasi yang Diberikan                                                        | Nama K/L*    | Pilih Kementerian/Lembaga                          | ~  | Keterangan Aksi                                          |  |
|                  |                                                                                      | Keterangan*  | Berikan keterangan lebih lanjut                    |    |                                                          |  |
|                  | % Rekomendasi Kebijakan (Program/Kegiatan) Inovasi Pembangunan yang akan oleh Deputi |              |                                                    |    | naan Makro dan Analisis Statistik yang diterima 🔛 Simpan |  |
|                  |                                                                                      |              | Tambah                                             | li |                                                          |  |
|                  |                                                                                      |              |                                                    |    | Í                                                        |  |
|                  |                                                                                      |              |                                                    |    |                                                          |  |
|                  |                                                                                      |              |                                                    |    |                                                          |  |
|                  |                                                                                      |              |                                                    |    |                                                          |  |
|                  |                                                                                      |              | -                                                  |    |                                                          |  |

Gambar 13. Pengisian Aspek Pengukuran Kelompok II

Kelompok III, untuk indikator kinerja lainnya, diantaranya aspek RKP-Sumber Pendanaan, Rancangan Dokumen, RKP-RKPD, Perencanaan Pusat-Daerah, Jumlah Perencana, \*\*) Pengendalian, dan Manajemen Internal. Adapun pengisian aspek pengukuran dalam kelompok III sebagai berikut :

- 1) Klik tombol menu Pengukuran.
- 2) Pilih Aspek Pengukuran yang akan diisi.
- 3) Isikan Realisasi Indikator Kinerja.
- 4) Isikan Penjelasan keberhasilan/kegagalan capaian indikator kinerja.
- 5) Klik tombol Simpan.

<sup>\*\*)</sup> untuk indikator % Ketersediaan informasi hasil pemantauan dan evaluasi atas pelaksanaan rencana pembangunan.

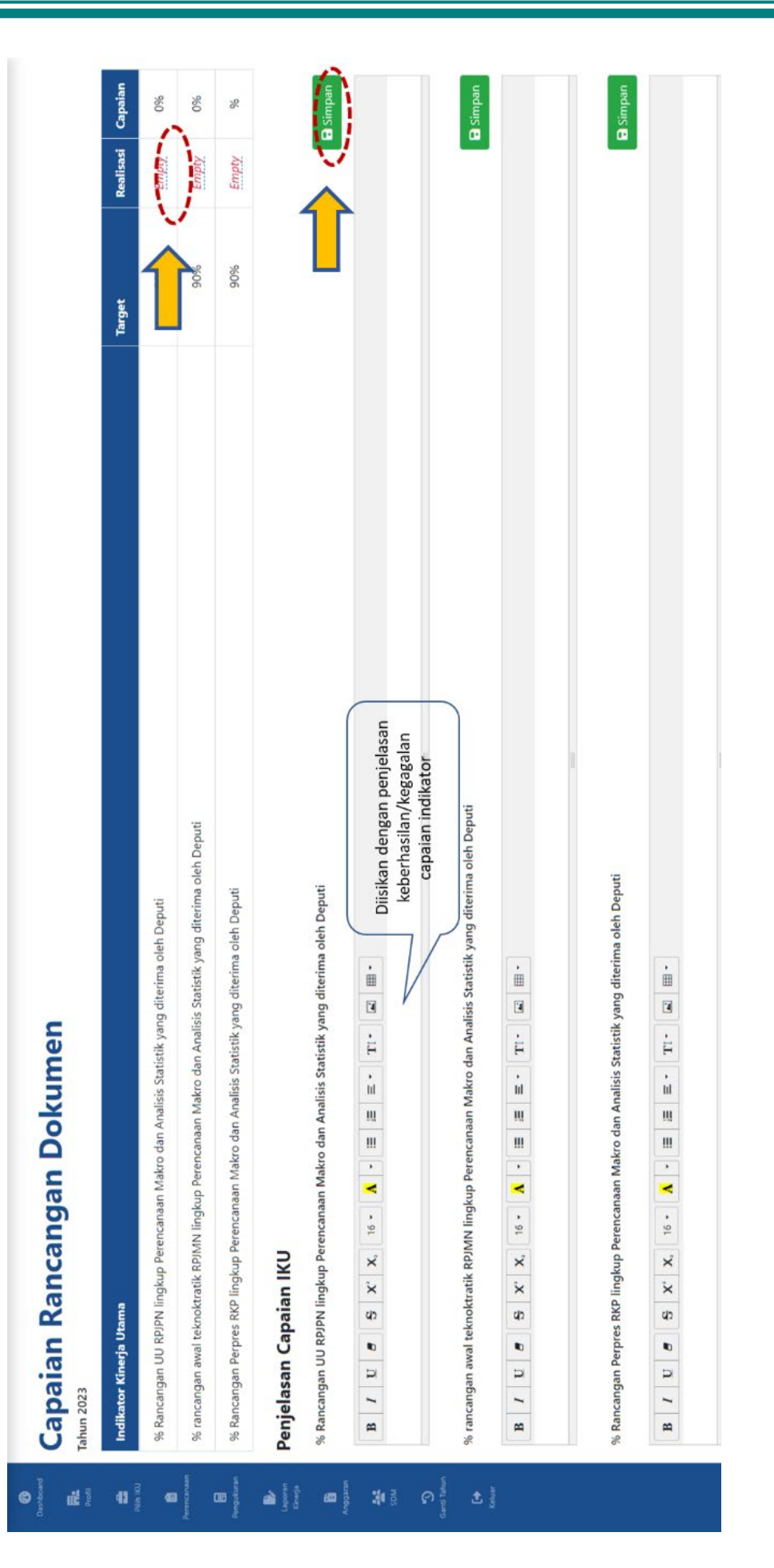

Gambar 14. Pengisian Aspek Pengukuran Kelompok III

#### 3.5. Laporan Kinerja

#### 3.5.1. Buat *draft* LKj

Menu **buat draft LKj** digunakan sebagai sarana untuk mempermudah proses penyusunan Laporan Kinerja (LKj). Dalam menu ini, kemudahan yang diperoleh dalam penyusunan LKj adalah adanya beberapa informasi yang tersaji berdasarkan isian capaian kinerja pada menu – menu sebelumnya. Adapun informasi yang sudah tersaji dalam menu **buat draft LKj** yaitu matrik Rencana Kerja Tahunan dan hasil capaian indikator kinerja. Tahapan pengisian menu **buat draft LKj** sebagai berikut:

- 1) Klik tombol menu Laporan Kinerja.
- 2) Pilih **buat draft LKj.**
- 3) Klik tombol Edit.
- 4) Klik tombol format LKj yang akan diisi
- 5) Isikan **data dan informasi**
- 6) Klik tombol **Simpan** untuk menyimpan hasil isian.
- 7) Klik tombol (x) untuk kembali ke halaman preview.

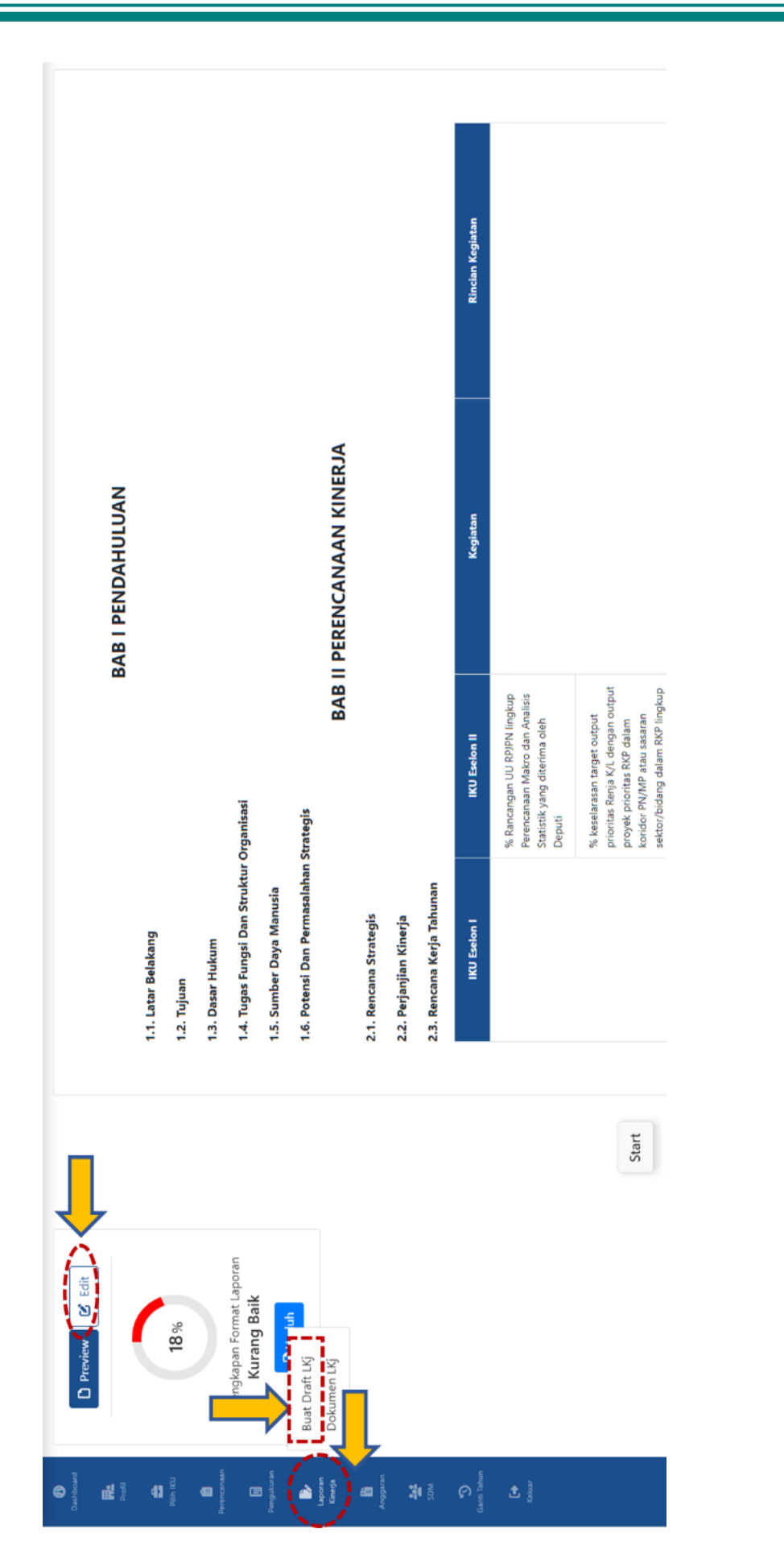

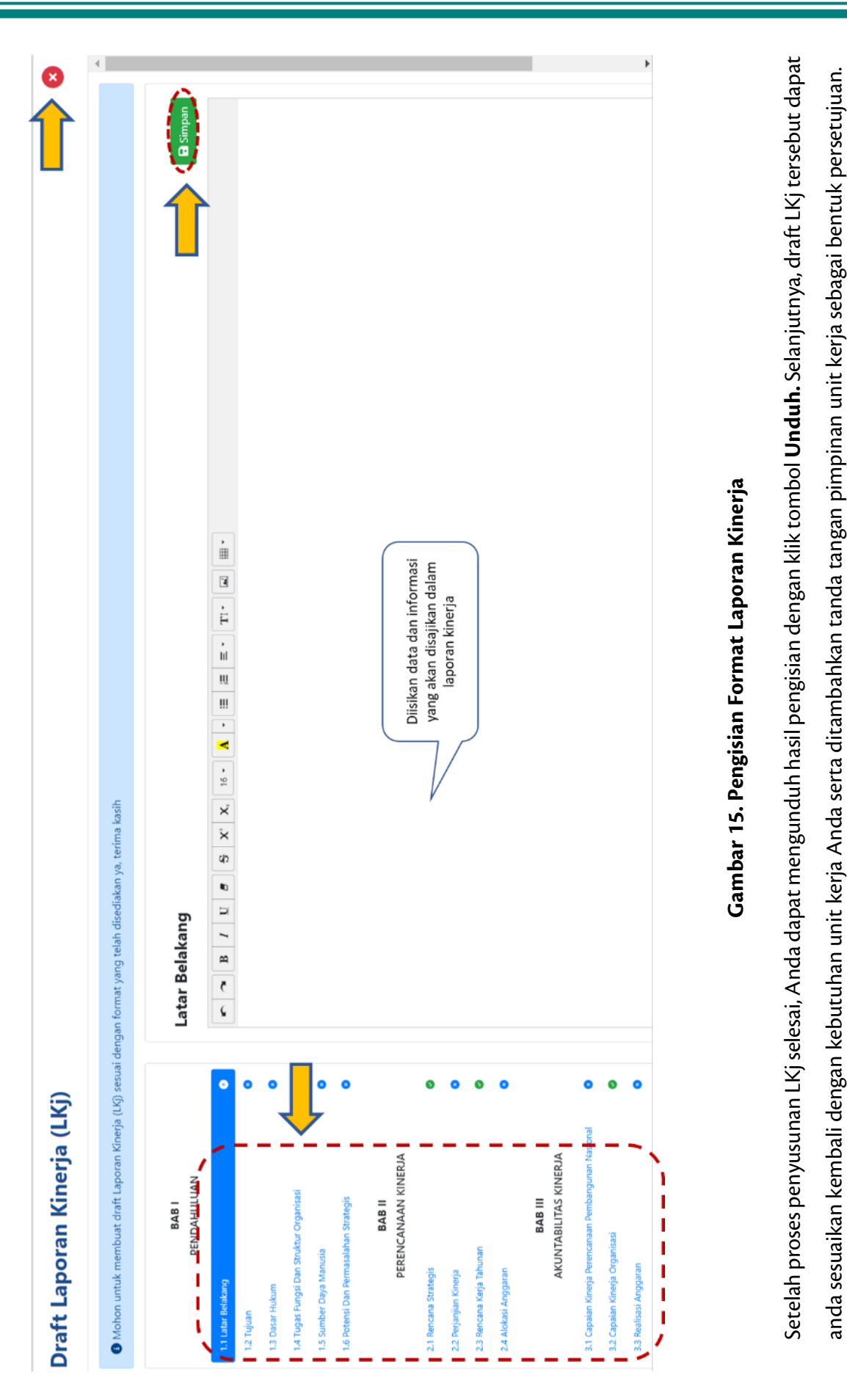

23

#### 3.5.2. Dokumen LKj

Menu **Dokumen LKj** digunakan untuk mengunggah Laporan Kinerja yang telah ditandatangani oleh pimpinan unit kerja dan bersifat final. Dokumen dapat diunggah dengan format pdf.

| Constitution of the second second sec | Dokumen Laporan Kin                | erja                             |                |                                  |                   |             |                      |
|----------------------------------------------------------------------------------------------------|------------------------------------|----------------------------------|----------------|----------------------------------|-------------------|-------------|----------------------|
| REN IRU                                                                                                    | Show 10 + entries                  |                                  |                |                                  |                   |             | Search:              |
| B<br>Perencanaan                                                                                                    | No Ti Tahun                        |                                  |                |                                  |                   |             | 14 Aksi 14           |
| E Persukuran                                                                                                    | 1 Laporan Kinerja (LKj) Tahun 2023 |                                  |                |                                  |                   |             | E Unggah             |
| Þ                                                                                                    | 2 Laporan Kinerja (LKj) Tahun 2022 |                                  |                |                                  |                   |             | D Lihat              |
| Kinega                                                                                                    | 3 Laporan Kinerja (LKj) Tahun 2021 |                                  |                |                                  |                   |             | 🖻 Lihat              |
| Anggeren                                                                                                    | 4 Laporan Kinerja (LKj) Tahun 2020 |                                  |                |                                  |                   |             | 🖹 Lihat              |
|                                                                                                    | Showing 1 to 4 of 4 entries        |                                  |                |                                  |                   |             | Previous 1 Next      |
|                                                                                                    |                                    |                                  |                |                                  |                   |             |                      |
| Le<br>Keluar                                                                                                    |                                    |                                  |                |                                  |                   |             |                      |
| Dashboard                                                                                                    | Dashboard                          |                                  |                |                                  |                   |             |                      |
| Profil                                                                                                    | Data Realisasi IKU                 | Realisasi Kinerja                | Keselarasan RK | P                                | Capaian PN RKP    | Capaian RB  | Capaian SAKIP        |
| Pin Ku                                                                                                    |                                    |                                  | -              |                                  | 17                | 0           |                      |
| Nenecasian                                                                                                    | 835                                | 12.24%                           | 0              |                                  | >90%              | 85,68       | 82.51 <sup>(A)</sup> |
| Pengulturan                                                                                                    | bn II                              | Kementerian                      | Index PPN      | ,                                | Tahun 2022 TW-III | LHE RB 2022 | LHE SAKIP 2022       |
| Laporan<br>Kinerja                                                                                                    | Buat Draft LKj<br>Dokumen LKj      |                                  |                |                                  |                   |             |                      |
| Bi<br>Anggaran                                                                                                    | Capaian Anggaran dan Kinerja       |                                  |                |                                  |                   |             |                      |
|                                                                                                    | Pagu Anggaran                      | Realisasi (SP2D)                 |                | Rencana Kerja                    | Tahunan (RKT)     |             | Ê                    |
|                                                                                                    | SIMBAR<br>Revisi ke-4              | Presentase Realisasi :<br>30.17% |                | Selesai<br>Proses<br>Persiapan 0 |                   |             | 1<br>Kegiatan        |
|                                                                                                    | Rp8.625.550.000                    | Rp2.602.221.02                   | 3              | Pending 0                        | 0.2 0.4 0.6       | 0.8 1 1.2   | Lihat RKT 🕑          |

Gambar 16. Unggah Laporan Kinerja

Setelah Anda selesai melakukan pengisian data dan informasi kinerja dalam aplikasi, Anda dapat meninggalkan aplikasi dengan klik tombol **Keluar** pada **menu kiri bawah** atau **tombol keluar pada pojok kanan atas**.

# BAB 4 PENUTUP

Panduan Aplikasi *e-Performance* Tahun 2023 disusun untuk mempermudah unit kerja mengelola data dan informasi kinerja. Selain itu, dengan versi terbaru dari aplikasi *e-Performance*, diharapkan aplikasi ini lebih dapat dipahami dan digunakan oleh unit kerja dalam rangka mendukung pelaksanaan Sistem Akuntabilitas Kinerja Instansi Pemerintah di Kementerian PPN/Bappenas. Adapun apabila terdapat kendala maupun informasi lebih lanjut dapat menghubungi Bagian Monitoring dan Evaluasi, Biro Perencanaan, Organisasi dan Tata Laksana (Lantai 16, Gedung Menara Bappenas).

### **LAMPIRAN I**

### **KLASIFIKASI INDIKATOR KINERJA**

| Aspek<br>Pengukuran       | Indikator Kinerja                                                                                                    | Sasaran<br>Kegiatan |
|---------------------------|----------------------------------------------------------------------------------------------------|---------------------|
| Rancangan<br>Dokumen      | % rancangan UU RPJPN yang diterima oleh Deputi                                                                                                    | RPJPN               |
|                           | % rancangan awal teknokratik RPJMN yang diterima oleh<br>Deputi                                                                                                    | RPJMN               |
|                           | % Penyelesaian Dokumen Rancangan Teknokratik<br>RPJMN yang diterima oleh Deputi                                                                                                    | RPJMN               |
|                           | % Rancangan Perpres RKP                                                                                                    | RKP                 |
|                           | % Penyelesaian Dokumen Rancangan Teknokratik<br>RPJMN yang diterima oleh Deputi                                                                                                    | RPJMN               |
|                           | Jumlah pedoman penyusunan rencana yang diacu oleh s <i>takeholders</i> perencanaan                                                                                                    | RKP                 |
| RKP-RPJMN                 | % keselarasan sasaran program RKP dengan sasaran<br>RPJMN                                                                                                    | RPJMN               |
| RPJMN-Sumber<br>Pendanaan | % Keselarasan Dokumen Perencanaan jangka menengah<br>Pendanaan Luar Negeri dengan RPJMN yang diterima<br>oleh Deputi                                                                    | RPJMN               |
|                           | % keselarasan alokasi pendanaan pada RKP dengan<br>RPJMN yang diterima oleh Deputi                                                                                                    | RPJMN               |
|                           | % keselarasan MUATAN DOKUMEN Rencana Proyek<br>KPBU dengan RPJMN                                                                                                    | RPJMN               |
|                           | % Keselarasan bidang yang diterima oleh Deputi pada<br>project pipeline pendanaan bilateral dan kredit ekspor<br>tahunan dengan prioritas dan/atau dengan <i>Major Project</i><br>RPJMN | RPJMN               |
| RKP-RENJA                 | % keselarasan sasaran program Renja K/L mitra kerja<br>dengan sasaran Renstra K/L mitra kerja                                                                                           | RKP                 |
|                           | % keselarasan sasaran program Renja K/L mitra kerja<br>dengan RKA mitra kerja                                                                                                    | RKP                 |
|                           | % keselarasan target <i>output</i> prioritas Renja K/L dengan<br><i>output</i> proyek prioritas RKP dalam koridor PN/MP atau<br>sasaran sektor/bidang dalam RKP                         | RKP                 |
|                           | % Penyelesaian Dokumen Rancangan RKP yang diterima<br>oleh Deputi                                                                                                    | RKP                 |
|                           | % Penyelesaian Dokumen Rancangan RKP yang diterima<br>oleh Deputi                                                                                                    | RKP                 |
|                           | % penyelesaian Dokumen Pemutakhiran RKP yang diterima oleh Deputi                                                                                                    | RKP                 |

| Aspek<br>Pengukuran         | Indikator Kinerja                                                                                                    | Sasaran<br>Kegiatan |
|-----------------------------|----------------------------------------------------------------------------------------------------|---------------------|
| RKP-RKA                     | % Keselarasan muatan prioritas RKP dengan RKA K/L<br>lingkup Alokasi Pendanaan Pembangunan yang diterima<br>oleh Deputi                                                                | RKP                 |
|                             | % Penyelesaian Pagu Indikatif dan lampiran SB Pagu<br>Indikatif dalam rangka RAPBN yang diterima oleh Deputi                                                                           | RKP                 |
|                             | % Penyelesaian Pagu Anggaran dan lampiran SB Pagu<br>Anggaran dalam rangka RAPBN yang diterima oleh<br>Deputi                                                                          | RKP                 |
|                             | % keselarasan anggaran <i>output</i> prioritas dalam RKA<br>dengan <i>output</i> proyek prioritas RKP dalam koridor<br>PN/MP atau sasaran sektor/bidang dalam RKP                      | RKP                 |
| RKP-RKPD                    | % Keselarasan KEM Daerah terhadap RKP                                                                                                    | RKP                 |
| Perencanaan<br>Pusat-Daerah | % <i>Output</i> proyek prioritas pada lokasi prioritas dalam<br>koridor PN/MP yang sesuai dengan Analisis Wilayah/<br>Provinsi arahan Regional                                         | RKP                 |
|                             | % rincian <i>output</i> prioritas K/L yang selaras dengan<br>kegiatan prioritas Daerah berdasarkan Analisis Wilayah/<br>Provinsi dalam koridor pencapaian sasaran PN/MP                | RKP                 |
|                             | % Prioritas Daerah yang selaras dengan Prioritas<br>Nasional/ <i>Major Project</i> (PN-MP)                                                                                             | RKP                 |
|                             | % lokasi prioritas dalam profil dan analisis daerah yang<br>selaras dengan arah kebijakan pengembangan wilayah<br>dalam dokumen perencanaan (RKP-RPJMN)                                | RKP                 |
|                             | % kesesuaian daerah yang menerima alokasi DAK Fisik<br>Tematik dalam APBN dengan target lokasi prioritas<br>penerima DAK Fisik Tematik dalam dokumen<br>Multilateral Meeting DAK Fisik | RKP                 |
|                             | % Proyek prioritas yang terdeteksi lokasinya (untuk proyek prioritas yang bersifat kewilayahan)                                                                                        | RKP                 |
| RKP-Sumber<br>Pendanaan     | % keselarasan kegiatan dalam DKPPDN dengan<br>DKDPDN dan RKP yang diterima oleh Deputi                                                                                                 | RKP                 |
|                             | % keselarasan kegiatan dalam DRPPLN dengan DRPLN-<br>JM dan RKP yang diterima oleh Deputi                                                                                              | RKP                 |
|                             | % keselarasan kegiatan dalam DPP-SBSN dengan RPJMN,<br>Renstra-K/L, dan RKP yang diterima oleh Deputi                                                                                  | RKP                 |
|                             | % keselarasan kegiatan dalam DRKH dengan RPH dan<br>RKP                                                                                                    | RKP                 |
|                             | % Alokasi bidang Dana Alokasi Khusus (DAK) yang<br>terintegrasi dengan prioritas RKP yang diterima oleh<br>Deputi                                                                      | RKP                 |

| Aspek<br>Pengukuran | Indikator Kinerja                                                                                                    | Sasaran<br>Kegiatan                                      |
|---------------------|----------------------------------------------------------------------------------------------------|----------------------------------------------------------|
|                     | % Daftar kegiatan yang ditindaklanjuti oleh Kementerian<br>Keuangan untuk proses loan agreement dalam rangka<br>pembiayaan RKO                                                                       | RKP                                                      |
|                     | % Keselarasan Kebijakan dan Program yang ada di CPS<br>Mitra Pembangunan Multilateral dengan sasaran RPJMN<br>dan Renstra                                                                            | RKP                                                      |
|                     | % keselarasan rencana proyek pinjaman multilateral<br>dalam RKP periode berikutnya dengan rencana proyek<br>pinjaman multilateral dalam G <i>reen Book</i>                                           | RKP                                                      |
|                     | % Rekomendasi rencana penarikan PHLN yang<br>digunakan sebagai bahan penyusunan Pagu Indikatif                                                                                                    | RKP                                                      |
|                     | % Keselarasan Dokumen Perencanaan jangka menengah<br>Pendanaan Dalam Negeri dengan RPJMN yang diterima<br>oleh Deputi                                                                                | RPJMN                                                    |
| Pengendalian        | % Ketersediaan informasi hasil pemantauan dan evaluasi<br>atas pelaksanaan rencana pembangunan                                                                                                    | Informasi Hasil<br>Pelaksanaan<br>Rencana<br>Pembangunan |
|                     | % ketersediaan hasil analisis terhadap pemantauan<br>lapangan dan evaluasi proyek-proyek <i>on-going</i>                                                                                             | Informasi Hasil<br>Pelaksanaan<br>Rencana<br>Pembangunan |
|                     | % pengembangan prosedur pemantauan, evaluasi, dan pengendalian pembangunan nasional                                                                                                    | Sistem/Regulasi<br>Pengendalian                          |
|                     | Penyelesaian Rancangan Lampiran Pidato Presiden RI<br>atas Pelaksanaan Rencana Pembangunan yang diterima<br>Deputi                                                                                   | Informasi Hasil<br>Pelaksanaan<br>Rencana<br>Pembangunan |
|                     | % hasil informasi pengendalian perencanaan<br>pembangunan nasional yang diterima oleh Deputi                                                                                                    | Informasi Hasil<br>Pelaksanaan<br>Rencana<br>Pembangunan |
| Rekomendasi         | % Rekomendasi kebijakan pengendalian yang dijalankan<br>oleh K/L dalam rangka pencapaian sasaran/target PN, PP,<br>KP, proyek prioritas, dan sasaran sektor/ bidang dalam<br>RKP                     | Kebijakan<br>Percepatan<br>Pembangunan                   |
|                     | % rekomendasi kebijakan pengendalian yang dijalankan<br>oleh daerah di Wilayah Regional I dan K/L dalam rangka<br>pencapaian sasaran utama pembangunan daerah dan<br>sasaran/target prioritas daerah | Kebijakan<br>Percepatan<br>Pembangunan                   |

| Aspek<br>Pengukuran | Indikator Kinerja                                       | Sasaran          |
|---------------------|---------------------------------------------------------|------------------|
|                     |                                                         | Kegiatan         |
|                     | % rekomendasi pengendalian dan pelancaran rencana       | Kebijakan        |
|                     | kegiatan pendanaan bilateral yang ditindaklanjuti oleh  | Percepatan       |
|                     | K/L terkait                                             | Pembangunan      |
|                     | % Rekomendasi pemantauan, evaluasi, dan pengendalian    | Kebijakan        |
|                     | rencana pembangunan nasional                            | Percepatan       |
|                     |                                                         | Pembangunan      |
|                     | % Rekomendasi Penyelesaian Isu Strategis                | Kebijakan        |
|                     | Nasional/Major Project yang dijalankan oleh K/L dan     | Perencanaan      |
|                     | stakeholders pembangunan                                | Pembangunan      |
|                     | % Rekomendasi Kebijakan strategi pendanaan              | Kebijakan        |
|                     | pembangunan yang diterima oleh Deputi                   | Perencanaan      |
|                     |                                                         | Pembangunan      |
|                     | % Rekomendasi inovasi pendanaan pembangunan yang        | Kebijakan        |
|                     | diterima oleh Deputi                                    | Perencanaan      |
|                     |                                                         | Pembangunan      |
|                     | % rekomendasi hasil telaah/analisis pendanaan bilateral | Kebijakan        |
|                     | dan kredit ekspor yang diterima oleh Deputi             | Perencanaan      |
|                     |                                                         | Pembangunan      |
|                     | % prakarsa pengembangan pendanaan bilateral dan         | Kebijakan        |
|                     | kredit ekspor yang diterima dan didukung oleh           | Perencanaan      |
|                     | stakeholders terkait                                    | Pembangunan      |
|                     | % tercapainya target penyiapan Program Compact II       | Kebijakan        |
|                     | terhadap rencana kerja tahunan                          | Perencanaan      |
|                     |                                                         | Pembangunan      |
|                     | % rekomendasi intervensi pendanaan multilateral yang    | Kebijakan        |
|                     | dibahas dalam forum kerjasama internasional             | Perencanaan      |
|                     |                                                         | Pembangunan      |
|                     | % Rekomendasi Kebijakan (Program/Kegiatan) Inovasi      | Kebijakan        |
|                     | Pembangunan yang akan dijalankan oleh K/L dan           | Inovasi          |
|                     | stakeholders pembangunan yang diterima oleh Deputi      | Pembangunan      |
| Manajemen           | % penyusunan rekomendasi strategi integrasi data dan    | Sistem Informasi |
| internal            | informasi perencanaan pembangunan                       | Pemerintahan     |
|                     | % Integrasi Sistem Data dan Informasi Perencanaan       | Sistem/Regulasi  |
|                     | Pembangunan bidang Pengembangan Regional                | Perencanaan      |
|                     | % Pelaksanaan Tata Kelola yang sesuai dengan            | Manajemen        |
|                     | ketentuan dan aturan yang berlaku                       | internal         |
|                     | % pengelolaan realisasi anggaran                        | Manajemen        |
|                     |                                                         | internal         |
|                     | % Pemenuhan Direktif Pimpinan                           | Manajemen        |
|                     |                                                         | internal         |

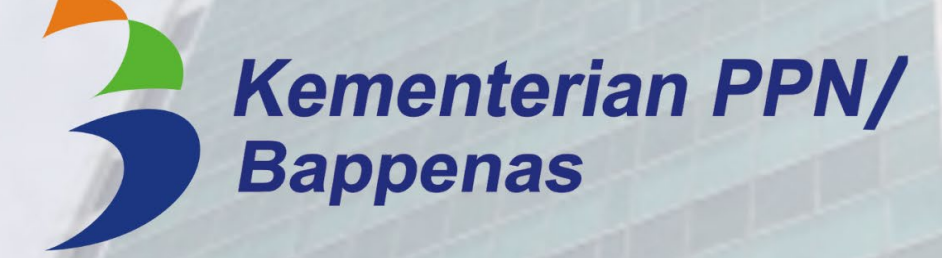

Biro Perencanaaan, Organisasi, dan Tata Laksana

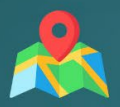

MENARA BAPPENAS, Lantai 16 Jalan H. R. Rasuna Said Kav. B2, Kuningan, Jakarta Selatan 12920